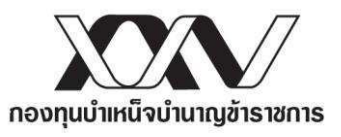

ที่ กบข.6010/ว6097/2562

20 สิงหาคม 2562

เรื่อง นำส่งประกาศ กบข. เรื่อง กำหนดแบบแจ้งข้อมูลสมาชิกที่บรรจุเข้ารับราชการใหม่และแบบขอแก้ไข ข้อมูลสมาชิก พ.ศ. 2562

เรียน หัวหน้าส่วนราชการ

- สิ่งที่ส่งมาด้วย 1. สำเนาประกาศ กบข. เรื่อง กำหนดแบบแจ้งข้อมูลสมาชิกที่บรรจุเข้ารับราชการใหม่และ แบบขอแก้ไขข้อมูลสมาชิก พ.ศ. 2562
  - 2. ใบแจ้งข้อมูลการติดต่อของสมาชิก กบข.

อ้างถึงประกาศคณะกรรมการกองทุนบำเหน็จบำนาญข้าราชการ เรื่อง หลักเกณฑ์และวิธีการส่งข้อมูล ที่เกี่ยวกับการนำเงินเข้าบัญชีสมาชิก พ.ศ. 2556 ข้อ 4 (1) และ (2) และข้อ 5 (3) และ (4) กบข.จึงกำหนดให้ ส่วนราชการเจ้าสังกัดใช้ "แบบแจ้งข้อมูลสมาชิกที่บรรจุเข้ารับราชการใหม่ : แบบ กบข. 001/2/2561 สำหรับ แจ้งข้อมูลสมาชิกใหม่ และ "แบบขอแก้ไขข้อมูลสมาชิก : แบบ กบข. 005/2/2561 สำหรับขอแก้ไขข้อมูลของ สมาชิก ซึ่งเป็นไปตามประกาศกองทุนบำเหน็จบำนาญข้าราชการ เรื่อง กำหนดแบบแจ้งข้อมูลสมาชิกที่บรรจุ เข้ารับราชการใหม่และแบบขอแก้ไขข้อมูลสมาชิก พ.ศ. 2561 นั้น

บัดนี้ กบข. เห็นสมควรให้ส่วนราชการเจ้าสังกัดแจ้งข้อมูลสมาชิกที่บรรจุเข้ารับราชการใหม่หรือการขอ แก้ไขข้อมูลสมาชิกเป็นข้อมูลอิเล็กทรอนิกส์โดยบันทึกในระบบนำส่งเงินของกองทุน (ผ่านระบบจ่ายตรง เงินเดือนของกรมบัญชีกลาง หรือระบบ MCS-WEB) โดย<u>ยกเลิก</u> แบบ กบข. 001/2/2561 (แบบแจ้งข้อมูล สมาชิกที่บรรจุเข้ารับราชการใหม่) และแบบ กบข. 005/2/2561 (แบบขอแก้ไขข้อมูลสมาชิก) เว้นแต่ กรณีขอ แก้ไขข้อมูลเฉพาะการรับราชการและการเป็นสมาชิก ให้ใช้ "แบบขอแก้ไขข้อมูลสมาชิกเฉพาะกรณีแก้ไขข้อมูล การรับราชการและการเป็นสมาชิก (แบบ กบข. 005/2/2562)" ตามประกาศ กบข. เรื่องกำหนดแบบแจ้ง ข้อมูลสมาชิกที่บรรจุเข้ารับราชการใหม่และแบบขอแก้ไขข้อมูลสมาชิก พ.ศ. 2562 (สิ่งที่ส่งมาด้วย 1)

อนึ่ง กรณีสมาชิกประสงค์จะแจ้งข้อมูลเพื่อให้ กบข.ติดต่อกับสมาชิกได้โดยตรง โปรดแจ้งสมาชิกให้ ดำเนินการผ่าน "My GPF Application" หรือกรอกข้อมูลใน "ใบแจ้งข้อมูลการติดต่อของสมาชิก กบข." (สิ่ง ที่ส่งมาด้วย 2) ส่งถึง กบข. โดยตรงที่ ตู้ ปณ. 87 ปณฝ.พัฒนพงษ์ กรุงเทพฯ 10506

จึงเรียนมาเพื่อโปรดทราบ และกรุณาแจ้งส่วนราชการในสังกัดของท่านต่อไป

ขอแสดงความนับถือ

(นายบุญเลิศ อันประเสริฐพร) รองเลขาธิการ กลุ่มงานปฏิบัติการ ปฏิบัติงานแทน เลขาธิการคณะกรรมการ กบข.

ฝ่ายทะเบียนสมาชิกด้านรับ หมายเลขโทรศัพท์ 0-2636-1000 ต่อ276 โทรสาร 0-2636-0848

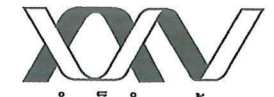

กองทุนบำเหน็จบำนาญข้าราชการ

ประกาศกองทุนบำเหน็จบำนาญข้าราชการ เรื่อง กำหนดแบบแจ้งข้อมูลสมาชิกที่บรรจุเข้ารับราชการใหม่และแบบขอแก้ไขข้อมูลสมาชิก พ.ศ. 2562

โดยที่เป็นการสมควรปรับปรุงแบบแจ้งข้อมูลสมาชิกที่บรรจุเข้ารับราชการใหม่และกำหนดแบบขอ แก้ไขข้อมูลสมาชิกให้เหมาะสมกับสภาพการณ์ปัจจุบัน

อาศัยอำนาจตามความในมาตรา 24 แห่งพระราชบัญญัติกองทุนบำเหน็จบำนาญข้าราชการ พ.ศ. 2539 ประกอบกับข้อ 4 และข้อ 5 ของประกาศคณะกรรมการกองทุนบำเหน็จบำนาญข้าราชการ เรื่อง หลักเกณฑ์และวิธีการส่งข้อมูลที่เกี่ยวข้องกับการนำเงินเข้าบัญชีสมาชิก พ.ศ. 2556 เลขาธิการจึงออกประกาศ ไว้ดังต่อไปนี้

ข้อ 1 ประกาศนี้เรียกว่า "ประกาศกองทุนบำเหน็จบำนาญข้าราชการ เรื่อง กำหนดแบบแจ้งข้อมูล สมาชิกที่บรรจุเข้ารับราชการใหม่และแบบขอแก้ไขข้อมูลสมาชิก พ.ศ. 2562"

ข้อ 2 ให้ยกเลิก "ประกาศกองทุนบำเหน็จบำนาญข้าราชการ เรื่อง กำหนดแบบแจ้งข้อมูลสมาชิกที่ บรรจุเข้ารับราชการใหม่ พ.ศ. 2561 ลงวันที่ 28 พฤศจิกายน พ.ศ. 2561"

ข้อ 3 ให้ส่วนราชการเจ้าสังกัดแจ้งข้อมูลสมาชิกที่บรรจุเข้ารับราชการใหม่หรือข้อมูลการขอแก้ไข ข้อมูลสมาชิกเป็นข้อมูลอิเล็กทรอนิกส์ตามแบบที่กำหนดในระบบนำส่งเงินของกองทุนตามประกาศ คณะกรรมการกองทุนบำเหน็จบำนาญข้าราชการ เรื่อง หลักเกณฑ์และวิธีการส่งข้อมูลที่เกี่ยวข้องกับการนำ เงินเข้าบัญชีสมาชิก พ.ศ. 2556

ข้อ 4 ให้ใช้ "แบบขอแก้ไขข้อมูลสมาชิกเฉพาะกรณีแก้ไขข้อมูลการรับราชการและการเป็นสมาชิก (แบบ กบข. 005/2/2562)" ที่แนบท้ายประกาศนี้

ทั้งนี้ ตั้งแต่วันที่ 1 สิงหาคม 2562 เป็นต้นไป

ประกาศ ณ วันที่ **18** กรกฎาคม พ.ศ. 2562

(นายวิทัย รัตนากร) เลขาธิการคณะกรรมการ กบข.

## ใบแา้วข้อมูลการติดต่อขอวสมาชิก กบข.

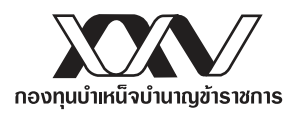

## ช่องทางหลัก : แจ้งข้อมูลการติดต่อผ่าน My GPF Application

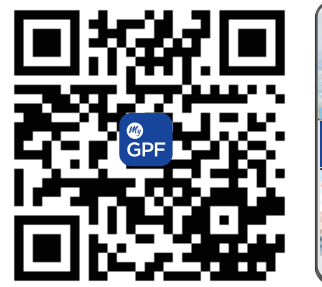

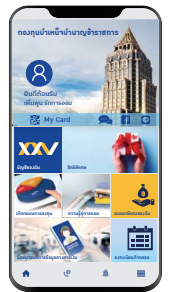

## บริการสมาชิก ครบววารบนสมาร์ทโฟน ครบ ว่าย ในมือคุณ

- ตรวาสอบยอดเวินขอมตนเอมได้ตลอดเวลา
- คำนวณเวินเพื่อการเกษียณ
- รับสิทธิพิเศษต่าม ๆ

วิธีการดาวน์โหลด My GPF Application

- วิธีที่ 1 สแกน QR code ด้านซ้าย
- ้ วิธีที่ 2 เข้า Play Store หรือ App Store แล้วพิมพ์ค้นหาคำว่า "กบข"

ขั้นตอนลงทะเบียน My GPF Application

## ขั้นตอนลงทะเบียนรับใบแจ้งยอดทางอีเมล (e-Statement)

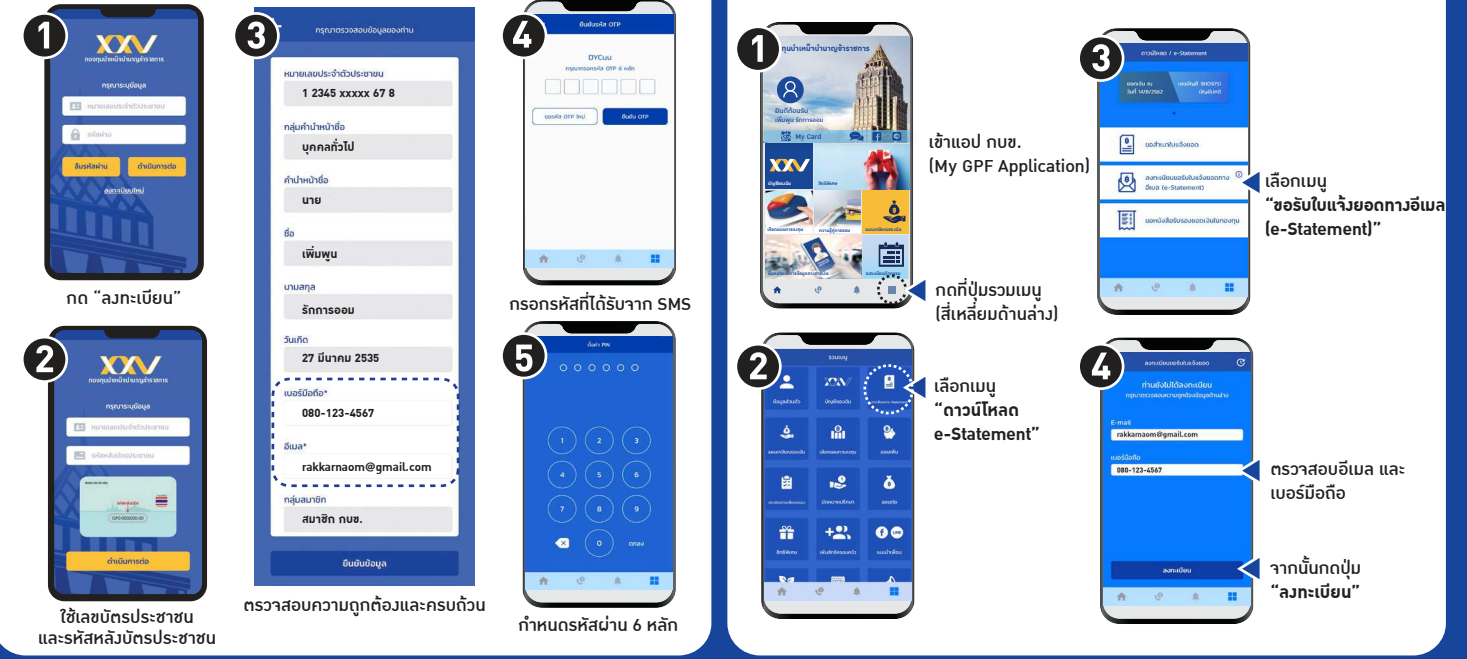

ุทรณีไม่สะดวกแา้วข้อมูลผ่านซ่อวทาวหลัก โปรดกรอกข้อมูลด้านล่าวให้ครบด้วนแล้วนำส่ว กบข. โดยตรวที่ ฝ่ายทะเบียนสมาชิกด้านรับ กอวทุนบำเหน็าบำนาญข้าราชการ ตู้ ปณ. 87 ปณฝ.พัฒนพวษ์ กรุวเทพฯ 10506

| ชื่อ - นามสกุล (นาย, นาง, นางสาว, ยศ) |                         |                |              |
|---------------------------------------|-------------------------|----------------|--------------|
| เลขประจำตัวประชาชน 🗌 🦳 🦳 🔲 🔲 🔲        |                         |                |              |
| วัน/เดือน/ปี (พ.ศ.) เกิด 🔲 🔲 🔲        |                         |                |              |
| <b>ที่อยู่ที่ติดต่อได้</b> เลขที่     | _ห้องที่ หมู่ที่        | อาคาร          | _ หมู่บ้าน   |
| ตรอก                                  | ซอย                     | ถนน            | ตำบล/แขวง    |
| อำเภอ/เขต                             | จังหวัด                 |                | รทัสไปรษณีย์ |
| อีเมล                                 |                         | โทรศัพท์มือถือ |              |
|                                       | ลงชื่อคำรับรองของสมาชิก |                |              |
|                                       |                         | (              |              |
|                                       |                         | วันที่ _       |              |